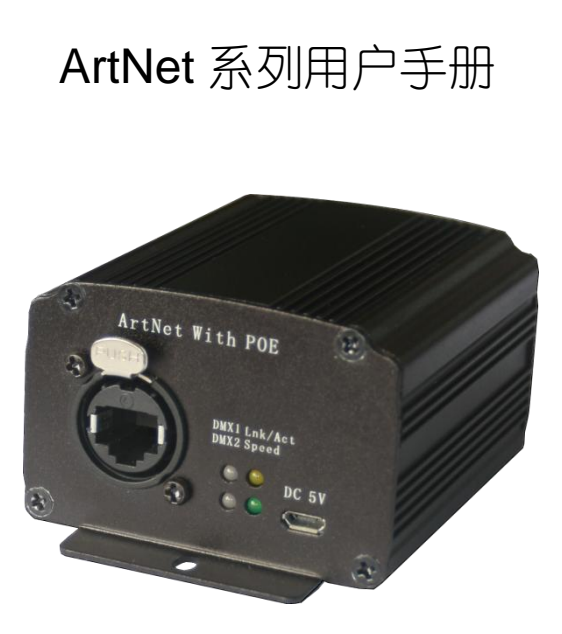

## Version 1.0

www.widmx.com

非常感谢您选择 ArtNet-POE 转换器! ArtNet-POE 转换器采用标准 ArtNet 协议,提供 ArtNet-DMX 和 DMX-ArtNet 的双向转换控制, 可确保使用标准 ArtNet 协议软件的兼容性。其可 以直接通过以太网供电(POE), 更支持最新的 RDM 协议。ArtNet-POE 转换器可通过软件直接 访问网络中的灯光设备。ArtNet-POE 系列体积小 巧,设计精简、坚固耐用,用户友好的界面让您 的灯光控制稳定可靠。

ArtNet-POE 系列的转换器支持自动 IP 设定 协议(DHCP, BootP),以及通过Web 浏览器手 动设置。两者都提供了快速有效的安装方法。有 了 ArtNet-POE 系列的 ezConfig 程序,只需几个 简单的步骤,就可指导用户配置并激活所需的灯 光联网应用。有了这个功能,用户平均只需要花 费 30 秒钟,即可完成对 ArtNet-POE 系列的设 置,节省了大量的时间和精力。

完整的操作说明及产品功能信息,请详细阅 读本手册。

| 目 | 录 |
|---|---|
|---|---|

| 注意事项                  | 2 |
|-----------------------|---|
| 声明                    | 3 |
| 1 产品简介                | 4 |
| 1.1产品特点               | 4 |
| 1.2 技术规格              | 5 |
| 1.3 包装清单              | 5 |
| 2 使用指南                | 6 |
| 2.1 设备连接              | 6 |
| 2.2 参数配置              | 7 |
| 2.2.1 <b>ezConfig</b> | 7 |
| 2.2.2 WEB             | 0 |
| 2.3 ARTNET 测试12       | 2 |
| 3 典型用法1               | 5 |
| 4 维护保养10              | 6 |

## 注意事项

- 请将本产品放置在远离高温之处。本产品应远离热源,如散热器、加热器等。热量不仅造成产品老化,而且还可能因而发生故障,甚至火灾。
- 在"爆炸区"、"可能爆炸区",以及在标有
   "关闭无线收发装置"或类似标语的地区
   (例如在医院、加油站或机场),请务必关闭本产品。
- 本产品运行时可能会影响附近某些医疗电子设备,如助听器、心率调整器等。请遵照 警告标示及厂商建议。
- 请务必使用内附的电源适配器,使用未经核 准的电源适配器可能会损坏设备。

# 声明

- 本公司产品将持续改进和发展,本公司保留 在不预先通知的情况下对本文档中描述的 产品进行修改和改进的权利。
- 本文档按产品现状提供。除非适用的法律另 有规定,本公司不对本文档的准确性、可靠 性和内容做出任何类型的、或默许的保证, 其中包括但不限于对适销性和对具体用途 的适用性的保证。
- 在任何情况下,本公司均不对任何数据或财产、收入方面的损失,或任何特殊、偶然、 附带或间接损失承担责任,无论该损失由何 种原因引起。
- 产品的供货情况可能因地区而异,请向邻近 的本公司指定经销商查询。

# 1 产品简介

## 1.1 产品特点

ArtNet-POE 系列转换器采用标准 ArtNet 协议,提供 ArtNet-DMX 和 DMX-ArtNet 的双 向转换控制,可确保使用标准 ArtNet 协议软件 的兼容性。其可以直接通过以太网供电(POE), 更支持最新的 RDM 功能。

- 标准 ArtNet 协议
- 32 位 ARM 处理器, DMA 无延迟传输
- 支持网线自动反转,直通、交叉网线均可正 常工作
- 内建 WDT,保证长期稳定可靠工作
- 通过 ezConfig 搜索或 Web 浏览器在线参数配置即插即用

## 1.2 技术规格

- 速 率: 10/100 Mbps, 自适应 MDI/MDIX
- 连接头: 8 针 RJ45 (EtherCon)
- 电磁隔离保护:内建 1.5 KV
- 电 源: 5 VDC 或 POE
- 尺寸: 80 x 70 x 46 mm

## 1.3 包装清单

在您的包装盒中包括以下物件:

| (1) | 主机     | 1台 |
|-----|--------|----|
| (2) | 电源适配器  | 1个 |
| (3) | 产品使用手册 | 1本 |

# 2 使用指南

## 2.1 设备连接

1、通过网线连接电脑网口及 ArtNet 转换器 上的 RJ45(EtherCon)接口,或两者都用网线 接在网络交换机或 HUB 上。由于 ArtNet 转换器 支持自适应 MDI/MDIX,所以直通和交叉网线都 能正常连接。如交换机不支持 POE 供电或直连 电脑网卡,则需提供 5V 供电;

2、若连接正常可以看到设备上的 Lnk/Act 指示灯点亮(有网络数据包收发时会闪烁),如 接入的为 100Mbps 网络,则 Speed 灯也会同时 点亮;

 3、用 DMX 电缆将 ArtNet 上的 DMX 接口 同灯具的 DMX 接口连接起来。

## 2.2 参数配置

ArtNet-POE 系列转换器采用 WINDOWS 应用 程序 ezConfig 或 WEB 浏览器通过网络配置参数。

### 2.2.1 ezConfig 配置

运行 WINDOWS 应用程序 ezConfig。其初 始界面如下图:

| 加理地址: 版本:         | IP设置                                        |         | 诸口设置            |               |
|-------------------|---------------------------------------------|---------|-----------------|---------------|
| 10 1A 19 00 91 05 | 17 模式                                       | OEM 码:  | 端口              | DWX512        |
| 加理地址列表:           | 0 2.x.x.x                                   | 0x0430  | 端口数: 2          | Break(us): 92 |
|                   | <ul> <li>● 用户指定</li> <li>○ 104CP</li> </ul> |         | 网络地址: 0(00) •   | MAB (us): 12  |
|                   | IP地址:                                       |         | 子网地址: 0(00) -   | Rate (Hz): 40 |
|                   | 子阿嬪码:                                       |         | 端口1地址: 0(00) •  | ◎ 輸入 ● 輸出     |
|                   | 默认网关:                                       |         | 謝口2地址: 0(00) ▼  | ◎ 輸入 @ 輸出     |
|                   | 短名称: IMX ART                                |         | 湖口3地址: 0 (00) ↓ | ○ 输入 ◎ 輸出     |
|                   | 长名称: ver.vid                                | nz. con | 谢口4绝址: 0 (00) - | ◎ 輸入 ⑧ 輸出     |
| Liane地址:          |                                             |         |                 |               |

各按钮功能说明如下:

**搜寻(S)** 搜索连接在网络中 ArtNet 转换器,结果显示在物理地址列表框中。选中某一物理地址后可以读取或设置该转换器的参数。 **读取(B)** 读取转换器的当前设置。默认读

取物理地址编辑框对应转换器的参数,也可在物 理地址列表中选取相应的转换器读取。

**设置(2)** 当选中物理地址列表框中转换器时,其变为有效。用户可以在相应框中输入想要配置的参数,按此按钮将写入转换器中。

**退出(Z)** 关闭 ezConfig,也可以按 ESC 键 关闭。 配置步骤如下:

1、正确安装连接 ArtNet 转换器,运行 ezConfig 程序,按[搜寻]按钮,软件找到转换器 后将其物理地址显示在物理地址列表框中。如下 图所示:

|                  | YE differ                              | interna                | 10000010      |
|------------------|----------------------------------------|------------------------|---------------|
| 0 1A 19 00 91 08 | 0EM \$5):                              | 1914                   | INTOIS        |
| 加里地址列表:          | Ох0430                                 | 瑞口数: 2                 | Break(us): 92 |
| 0-14-19-00-91-08 | <ul> <li>用户指定</li> <li>DMCP</li> </ul> | 网络地址: 0(00) -          | MAB (us): 12  |
|                  | IP地址: 192 , 168 , 1 , 7                | 子网地址: 0(00) ▼          | Rate (Hz): 40 |
|                  | 子阿攘码: 255 .255 .255 .0                 | 議□1地址: 0(00) ▼         | ◎ 輸入 ④ 輸出     |
|                  | 默认网关: 192 . 168 . 1 . 10               | 3   3  □2 絶址: 1 (01) ▼ | ◎ 輸入 @ 輸出     |
|                  | 短名称: DMX ART                           | 湖口3地址: 2 (02) ↓        | ◎ 輸入 ◎ 輸出     |
|                  | 长名称: www.widax.com                     | 湖口4地址: 3 (03) ~        | ○ 输入 ◎ 輸出     |

2、选中要配置转换器的物理地址后,界面 其他部分变为有效。此时可以读取和设置转换器 配置,可以重新读回相应转换器参数以确认更改 有效。

3、设置完后,可以在 DOS 窗口中用 PING 测试其可到达性。**电脑要和转换器在同一网段内。** 

### 如下图所示:

| D:\Windows\system32\cmd.exe                                                                                                    | - | 23 |
|----------------------------------------------------------------------------------------------------|---|----|
| D:\Users\YinFQ>ping 192.168.1.7                                                                                                    |   | ^  |
| 正在 Ping 192.168.1.7 具有 22 字节的数据:<br>末目 592.168.1.7 的回复: 字节33 前创(Jan TIL-128<br>末目 592.168.1.7 的回复: 字节33 前创(Jan TIL-128<br>末目 592.168.1.7 的回复: 字节33 前创(Jan TIL-128<br>末目 192.168.1.7 回回复: 字节33 前创(Jan TIL-128 |   |    |
| 192.168.1.7 的 Ping 统计信息:<br>数据包: 已发送 = 4. 已接收 = 4, 丢失 = 0 (8z 丢失),<br>在近行程的估计时间(以是教为单位):<br>最短 = 8ms,最长 = 8ms,平均 = 8ms                                                                                       |   |    |
| D:\Jsers\YinFQ>                                                                                                    |   |    |
|                                                                                                    |   |    |
|                                                                                                    |   |    |
|                                                                                                    |   |    |
|                                                                                                    |   | +  |

### 2.2.2 WEB 配置

1、在浏览器中输入 ArtNet 转换器的 IP 地址进入 WEB 配置界面。如下图所示:

|                 |                                                                                            |                                                                                                    |   | <br> |
|-----------------|--------------------------------------------------------------------------------------------|----------------------------------------------------------------------------------------------------|---|------|
| ArtNet Configur | ation ×                                                                                    |                                                                                                    |   |      |
| 文件(F) 编辑(E)     | 查看(V) 收藏夾(A) 工具                                                                            | \$(T) 帮助(H)                                                                                              |   |      |
|                 | ArtN<br>2 Universe                                                                         | output or input.                                                                                         |   |      |
|                 | RDM f                                                                                      | unctionality                                                                                             |   |      |
|                 | RDM f<br>Model                                                                             | ArtNet-1024                                                                                              | 1 |      |
|                 | RDM f<br>Model<br>Name                                                                     | ArtNet-1024<br>DMX ART                                                                                   |   |      |
|                 | RDM f<br>Model<br>Name<br>IP Address                                                       | ArtNet-1024<br>DMX ART<br>192.168.1.7                                                                    |   |      |
|                 | RDM f<br>Model<br>Name<br>IP Address<br>Netmask                                            | ArtNet-1024<br>DMX ART<br>192.168.1.7<br>255.255.255.0                                                   |   |      |
|                 | RDM f<br>Model<br>Name<br>IP Address<br>Netmask<br>Gateway                                 | ArtNet-1024<br>DMX ART<br>192.168.1.7<br>255.255.255.0<br>192.168.1.100                                  |   |      |
|                 | RDM f<br>Model<br>Name<br>IP Address<br>Netmask<br>Gateway<br>MAC Address                  | ArtNet-1024<br>DMX ART<br>192.168.1.7<br>255.255.255.0<br>192.168.1.100<br>00:1a:19:00:91:08             |   |      |
|                 | RDM f<br>Model<br>Name<br>IP Address<br>Netmask<br>Gateway<br>MAC Address<br>Firmware Ver. | ArtNet-1024<br>DMX ART<br>192.168.1.7<br>255.255.255.0<br>192.168.1.100<br>00:1a.19:00:91:08<br>ART-F112 |   |      |

2、输入密码回车可以进入具体参数设置页 面。如下图所示:(初始密码为: WiDMX)

| ArtNet Web Console  | ×            |                  |                   |   |
|---------------------|--------------|------------------|-------------------|---|
| 文件(F) 编辑(E) 查看(V) 0 | (遼央(A) 工具(T) | 報助(H)            |                   |   |
| ArtNet              |              | Networkin        | g Settings        |   |
| etwork Settings     |              | Model            | ArtNet            | 1 |
| Danas Cassinas      |              | MAC Address      | 00:1a:19:00:91:0e |   |
| FORUS DELLINKS      |              | Name             | DMX ART           |   |
| DMX Settings        |              | IP Address       | 192. 168. 1. 7    |   |
| Restore Factory     |              | Netmask          | 255. 255. 255. 0  |   |
| Settings            |              | Gateway          | 192. 168. 1. 1    |   |
| Change Password     |              | IP Configuration | Custom IP 🗸       |   |
|                     |              |                  | []                |   |
| Restart             |              | Apply            | Keset             |   |

## 2.3 ArtNet 测试

ArtNet 转换器有两种操作模式:输出模式 (对应输出 DMX 端口指示灯亮红色)和输入模 式(对应输入 DMX 端口指示灯亮绿色)。输出模 式通过以太网接收 ArtNet 信号转为 DMX512 信 号输出;输入模式将 DMX512 信号转为 ArtNet 并通过以太网传输。

ArtNet 转换器兼容所有支持 Art-Netl, Art-Netll的软件和控台,这里以 DMXWorkshop 为例来简单测试一下其输出模式。

1、打开 DMXWorkshop 选择与转换器连接的网卡。(如电脑只安装一个网卡,可能不会出现此界面。)如下图所示:

#### ArtNet 系列用户手册

| Select Network Interface Card                        |
|------------------------------------------------------|
| IP Address Configuration OSC Art-Net Fail-Over       |
| Available NICs                                       |
| O Host Address: 192.168.1.100 Netmask: 255.255.255.0 |
| Host Address: 0.0.0.0 Netmask:0.0.0.0                |
| 💿 Host Address: 0.0.0.0 Netmask:0.0.0.0              |
| Host Address: 0.0.0.0 Netmask: 0.0.0.0               |
| O Host Address: 0.0.0.0 Netmask:0.0.0.0              |
| Host Address: 192.168.1.2 Netmask: 255.255.255.0     |
| Host Address: 127.0.0.1 Netmask: 255.255.255.0       |
| Select Network Interface Card                        |
| Refresh                                              |
| OK Cancel                                            |

### 2、点击 OK 后进入工作界面。如下图所示:

| Transmit Rec | eive Art-Net 7 | ime MIDI He | elp       |              |           |
|--------------|----------------|-------------|-----------|--------------|-----------|
| Transmit Dmx | Receive Dmx    | RDM         | MIDI      | Data Capture | Utilities |
| Preset       | Scope          |             | Time Code | Rdm          | Rode Lis  |
|              | Change Log     |             |           | Diagnostics  |           |

3、选择 Preset, 进入 DMX 输出界面。选择 "Art-Net Manual", 填入 ArtNet 转换器 IP 地址,选择对应端口的子网地址,点击"On",其开始输出 ArtNet 信号,这时转换器会输出对应的 DMX 信号。可以通过移动滑块来控制相应的通道数据。如下图所示:

|   |   |    |     |   |       |         | _ |           |             |   | 2             |     | 2             |                 |                   | Pipe Settings (Pipe 2)    |
|---|---|----|-----|---|-------|---------|---|-----------|-------------|---|---------------|-----|---------------|-----------------|-------------------|---------------------------|
|   |   |    | -   |   |       |         |   |           |             |   |               |     |               |                 |                   | Protocol Art-Net Manual   |
|   |   |    | -   |   |       |         |   |           |             |   |               |     |               |                 |                   | Manual IP 192 168 001 007 |
| - |   |    | -   |   |       |         |   |           |             |   |               |     |               |                 |                   | 152.100.001.007           |
|   |   |    |     |   |       |         |   |           |             |   |               |     |               |                 |                   | Net 0 (00) 👻              |
|   |   |    | -   |   |       |         |   |           |             |   |               |     |               |                 |                   | Sub-Uni 1 (01) 👻          |
|   |   |    | -   |   |       |         |   |           |             |   |               |     |               |                 |                   |                           |
|   |   |    |     |   |       |         |   |           |             |   |               |     |               |                 |                   |                           |
|   | Ę | Ξ. | Ļ   | 3 | Ļ     | a 1     | Ļ | E         | -           | E | -             | E   | 2             | E               |                   |                           |
| 2 | - |    | 4   |   | 9     |         | ь |           | -           |   | 8             | - 1 | 3             |                 | 10                | - Output:                 |
|   | 2 | 2  | 2 3 |   | 2 3 4 | 2 3 4 5 |   | 2 3 4 5 6 | 2 3 4 5 6 5 |   | 2 3 4 5 6 7 6 |     | 2 3 4 5 6 7 8 | 2 3 4 5 6 7 8 9 | 2 3 4 5 6 7 8 5 6 | 2 3 4 5 6 7 8 9 7         |

# 3 典型用法

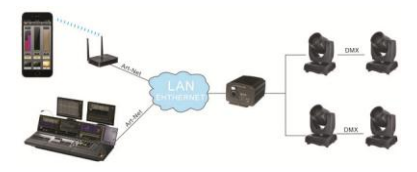

ArtNet转换器接收来自WiFi或ArtNet控台 信号并将其转换为DMX信号输出。使不具 ArtNet协议的灯具立刻接入ArtNet网络。

# 4 维护保养

- 请在规定的温度下贮存和使用本产品,并避 开热源。温度过高或过低都可能使产品受损。
- 本产品没有防水功能,请保持产品及附件干燥,请勿在浴室或其它湿度较高的地方使用,勿让水或其它液体渗入本产品,否则可能造成故障。
- 请勿将本产品放在灰尘较多的地方使用和 保存。
- 请用柔软的微湿布擦拭清洁本产品外壳,请 勿用酒精、丙酮及类似稀释剂等溶液擦拭外 壳。
- 请不要擅自打开产品外壳进行维修。如果您 的产品工作不正常,请尽快与售货经销商联 系。